## Starlink Gemini App Instructions

- 1) Go to the APP Store <u>or</u> Google Play Store and download the: Napco 'Gemini Commercial Security' App
- 2) At 'USER NAME' Enter the Radio ID # \_\_\_\_
- 3) At 'PASSWORD', Enter your alarm user code #.

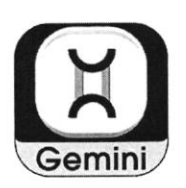

- 4) Tap on 'LOG IN'
- 5) Tap on the 3 small info bars on top left. Tap on 'User & Manual Unlock Code Mgmt'. Enter your user code in 'User Code' box <u>only</u>, then tap 'SAVE' at bottom right.

## **CUSTOMIZE THE APP SCREEN**

- 1) Tap on the 3 small information bars on the top left of your home screen
- 2) Tap on 'Configure Programmable Buttons'
- 3) Tap on each red circle (with the minus sign in it), to deselect all buttons
- 4-A) <u>IF NAPCO</u>: Tap on each green circle (with the + sign), one at a time, in the following order:
  1) ARM AWAY 2) ARM STAY 3) ARM NIGHT 4) DISARM 5) ZONES ... <u>then SAVE</u>
- 4-B) <u>IF HONEYWELL</u>: Tap on each green circle (with the + sign), one at a time, in the following order:
  1) ARM AWAY 2) ARM STAY 3) DISARM 4) KEYPAD ... <u>then SAVE</u>

## Default View

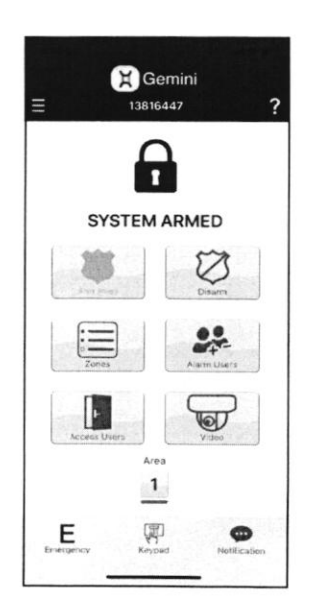

Recommended NAPCO View

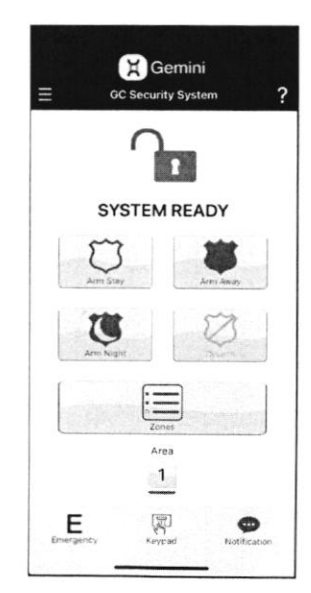

Recommended HONEYWELL View

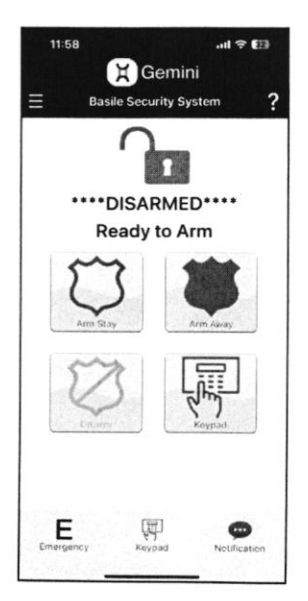